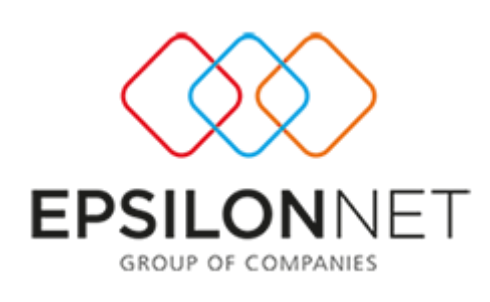

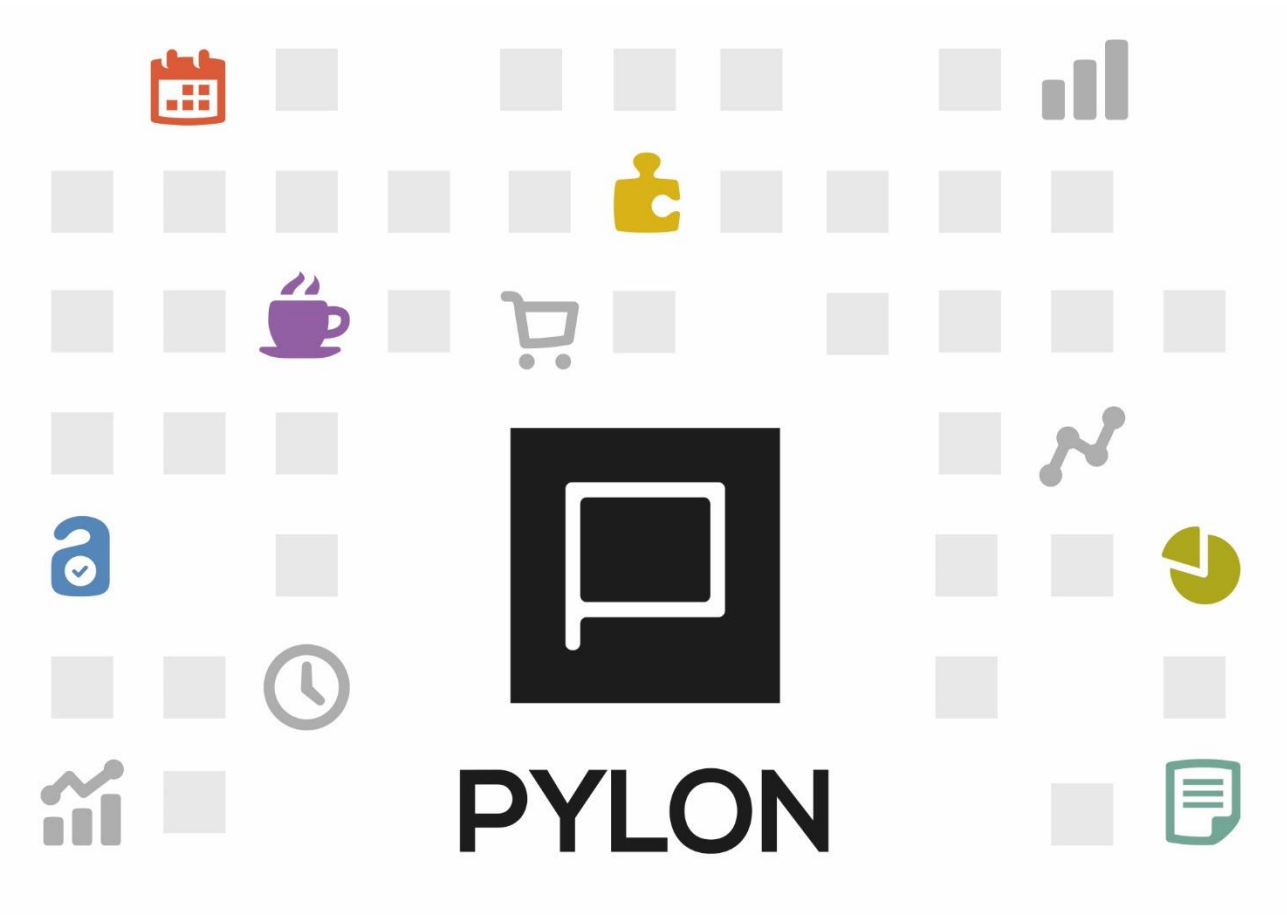

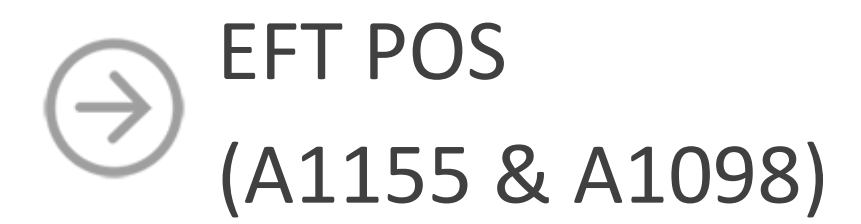

Version: 1.0 Ιούνιος 2024

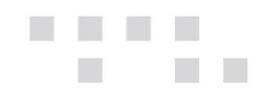

# Περιεχόμενα

| Εισαγωγή                    | . 3 |
|-----------------------------|-----|
| Παραμετροποίηση             | . 3 |
| Epsilon Net Devices Manager | . 3 |
| EFT POS Management          | . 3 |
| Εγκατάσταση ΕFT POS         | . 4 |
| Εκτέλεση – Λειτουργία       | . 7 |
| Void / Refund               | 10  |
| Διάθεση                     | 12  |
| Πίνακας Αλλαγών             | 12  |

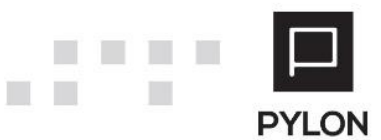

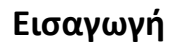

Σκοπός του εγχειριδίου είναι η ανάλυση των ρυθμίσεων που απαιτούνται, για την εγκατάσταση και ενεργοποίηση των EFT POS που είναι συμβατά με την A1155 & A1098. Αφορά την εγκατάσταση και σύνδεση μηχανισμών POS με το Pylon. Η σύνδεση των μηχανισμών POS γίνεται μέσω της εφαρμογής Epsilon Net Devices Manager. Σχετικά με τα συμβατά POS μπορείτε να συμβουλευτείτε το <u>σύνδεσμο</u>.

Προϋποθέτει το module Ενεργές Συνδέσεις ΕFTPOS (A1155 & A1098) με token ef, το οποίο είναι ανά συσκευή. Επίσης προϋποθέτει ότι η διαβίβαση των παραστατικών στην εγκατάσταση γίνονται μέσω Παρόχου Ηλεκτρονικής Έκδοσης.

### Παραμετροποίηση

#### **Epsilon Net Devices Manager**

To Epsilon Net Devices Manager είναι ξεχωριστή εφαρμογή με δικό της setup το οποίο μπορείτε να κατεβάσετε από το <u>σύνδεσμο</u>. Η εφαρμογή αυτή αφορά διασύνδεση με συσκευές. Προς το παρόν, η χρήση του σχετικά με το Pylon (Desktop) αφορά μόνο την διασύνδεση με τις συσκευές Ε.Γ.Τ. POS (σύμφωνα με την Α.1155/2023).

Η εγκατάσταση του Epsilon Net Devices Manager ολοκληρώνεται πολύ εύκολα με την εκτέλεση του wizard. Μετά την εγκατάσταση, τρέχει αυτόματα το service EpsilonNet Devices Manager στα services του μηχανήματος.

Για περισσότερες πληροφορίες σχετικά με την παραμετροποίηση του Device Manager ανάλογα με τον κάθε NSP (Mellon, Cardlink, Viva, Epay – Euronet) μπορείτε να ανατρέξετε στο σύνδεσμο.

#### **EFT POS Management**

Από το μενού **Οργάνωση** → Υποδομή → Εταιρίες, στην εταιρία που επιθυμείτε από Ενέργειες μεταβαίνετε στο EFT POS Management. Εδώ ορίζετε σε ποιο υποκατάστημα της εταιρίας θα ενεργοποιηθεί η διασύνδεση με το EFT POS (A1155/A1098).

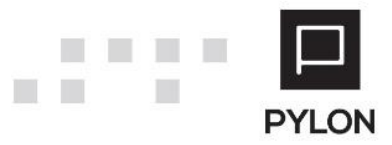

|    | Ενεργοποίηση ΠΟΛ.1 | 155 στα Υποκ/τα       | - ×        |
|----|--------------------|-----------------------|------------|
| \$ | Ενεργοποίηση Όλων  | 🗲 Απενεργοποίηση Όλων | <b>@</b> ~ |
|    | Κωδικός            | Όνομα                 | Ενεργό     |
| O  | 000001             | Κεντρικό              | ιώ Ναι     |
|    | 000002             | Θεσσαλονίκη           | ιφ Όχι     |

### Εγκατάσταση EFT POS

Ακολουθείτε την διαδρομή **Οργάνωση → Υποδομή → Λοιπά → Συσκευές →** Παραμετροποίηση Συσκευών. Επιλέγετε "Νέο + ", για προσθήκη νέας συσκευής.

Στο πεδίο "Τύπος Μηχανισμού" επιλέγετε eft Pos και στον μηχανισμό EFT Epsilon Device Manager.

|   | 📄 Λεπτομέρειες Ν       | Ιηχανισμού – ×                        |  |
|---|------------------------|---------------------------------------|--|
| 5 | Signe Τύπος Μηχανισμού | eft Pos v                             |  |
| ١ | Viva\ Μηχανισμός       | EFT Epsilon Device Manager (eftPos) ~ |  |
| F | POSI Όνομα             | EFT Epsilon Device Manager            |  |
| F | Rbs (                  |                                       |  |
| E | Epsile                 |                                       |  |
| ( | OPO:                   |                                       |  |
| [ | DPS                    |                                       |  |
| F | Price                  |                                       |  |
| E | EFT E                  | 🗲 Παράμετροι 💾 Αποθήκευση 💧 Κλείσιμο  |  |

Αυτό σημαίνει ότι η αντίστοιχη συσκευή είναι δηλωμένη στον Device Manager. Έτσι, στην επιλογή "Παράμετροι", ορίζετε την διεύθυνση ip που δηλώσατε στα settings του Device Manager και το "Ονομα Μηχανής" στο οποίο είναι εγκατεστημένο.

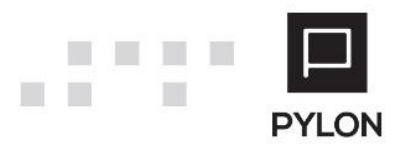

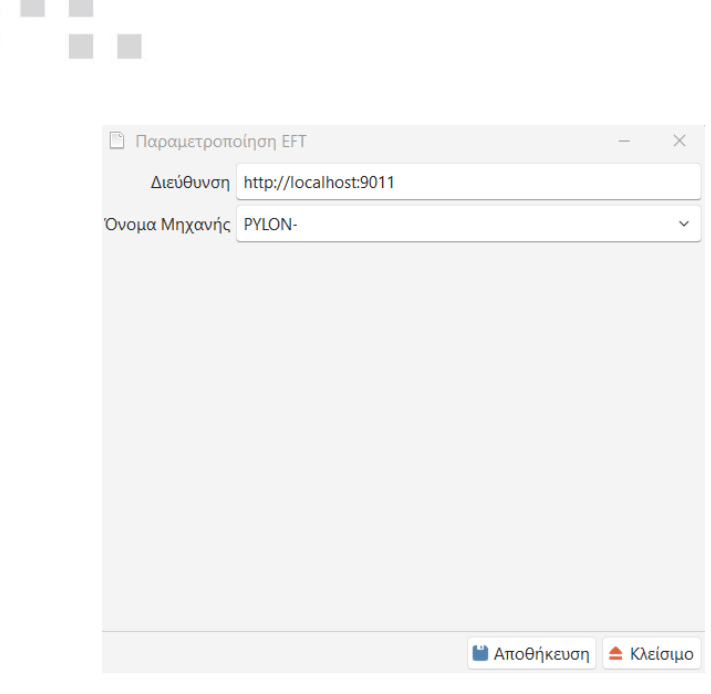

Επίσης, θα πρέπει να προσθέσετε μια νέα εγγραφή με τον μηχανισμό ΕFT POS Device Manager που δημιουργήσατε. Η συγκεκριμένη ενέργεια γίνεται από το μενού **Οργάνωση→ Υποδομή→ Λοιπά → Συσκευές→ Παραμετροποίηση Ε.F.T. POS.** 

Ορίζετε το κανάλι ανάλογα με το κανάλι στο οποίο έχετε προσθέσει τον μηχανισμό στην παραμετροποίηση EFT POS του Device Manager και επιλέγετε *Ναι* στο πεδίο "Συνδεδεμένο Τερματικό".

|   | Συσκευές Ε.F.T. Ρ ×           |                            |                    |                      |                 |                   |                            |               |
|---|-------------------------------|----------------------------|--------------------|----------------------|-----------------|-------------------|----------------------------|---------------|
| æ | 💾 Αποθήκευση 🍤 Ακύρωση 🛛 🖅 Ει | νέργειες ~                 |                    |                      |                 |                   | 🛗 Αποθ. & Κλείσιμ          | 10 <b>0</b> ~ |
|   | Όνομα                         | Μηχανισμός                 | Σειρά<br>Εμφάνισης | Όνομ                 | α EFT Epsilon E | Device Manager    |                            |               |
|   | Epsilon POS Emulator          | Epsilon POS Emulator       |                    | Υποκ/μι              | α Έδρα          |                   |                            | ~             |
| Þ | EFT Epsilon Device Manager    | EFT Epsilon Device Manager |                    | Συνδεδεμένο Τερματικ | ιό 🗯 Ναι        | Μηχανισμός        | EFT Epsilon Device Manager | ~             |
|   |                               |                            |                    | Σειρά Εμφάνιση       | ۵۲ 💭 ۱۹         | Αρ. Συσκευής      |                            |               |
|   |                               |                            |                    | Φορητή Εφαρμογ       | νή 👎 Όχι        | Κανάλι            | Channel 2                  | ~             |
|   |                               |                            |                    | Μικρογραφία Οι       | νόματα Υπολογια | στών              |                            |               |
|   |                               |                            |                    |                      |                 |                   |                            |               |
|   |                               |                            |                    | Επιλογή Μικρογραφί   | ίας Διαγρ       | ραφή Μικρογραφίας |                            |               |
| н | 4 2/2 ▶ ▶ + -                 |                            |                    |                      |                 |                   |                            |               |

Για τα EFT POS του Device Manager που έγκειται στην νομοθεσία A1098/A1155, θα πρέπει να είναι ενεργοποιημένο το αριθμητικό module 'Ενεργές Συνδέσεις EFTPOS (A1155 & A1098)' - Token ef.

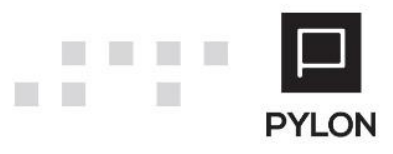

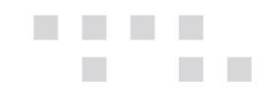

Επίσης, από τις Ενέργειες  $\rightarrow$  E.F.T. POS, πρέπει να δηλώσετε το Terminal ID, τον acquirer του device και να γυρίσετε το flag Ενεργό σε *Ναι*.

| Electronic Funds | ×                     |        |      |          |                    | 0          |
|------------------|-----------------------|--------|------|----------|--------------------|------------|
| 😂 📕 Αποθηκευση 🖣 | 🧿 Ακυρωση 🛛 Ενεργειες | ~      |      |          | 🖬 Αποθ. & Κλεισιμο | <b>9</b> ~ |
| Terr             | ninal ID              | Ενεργό |      | Acquirer |                    |            |
| 16007119         |                       | 🖷 Ναι  | Viva |          |                    |            |
| *                |                       |        |      |          |                    |            |
|                  |                       |        |      |          |                    |            |
|                  |                       |        |      |          |                    |            |
|                  |                       |        |      |          |                    |            |
|                  |                       |        |      |          |                    |            |
|                  |                       |        |      |          |                    |            |
|                  |                       |        |      |          |                    |            |
|                  |                       |        |      |          |                    |            |
|                  |                       |        |      |          |                    |            |
|                  |                       |        |      |          |                    |            |
|                  |                       |        |      |          |                    |            |
|                  |                       |        |      |          |                    |            |
|                  |                       |        |      |          |                    |            |
|                  |                       |        |      |          |                    |            |
|                  |                       |        |      |          |                    |            |
|                  |                       |        |      |          |                    |            |
|                  |                       |        |      |          |                    |            |
|                  |                       |        |      |          |                    |            |
| I                | + -                   |        |      |          |                    |            |

Για να ενεργοποιηθεί η λειτουργία του POS θα πρέπει να δηλωθεί και στον εκάστοτε «Τρόπο Πληρωμής».

Από το μενού **Οργάνωση → Εμπορικό → Εμπορικό → Πληρωμές → Τρόποι Πληρωμής** επιλέγετε τον επιθυμητό τρόπο πληρωμής και ορίζετε στα πεδία «<u>Επεξεργάσιμο</u>» και "<u>Ερώτηση Για Πληρωμή</u>" την τιμή «<u>Ναι</u>».

|                  |             |           |                |         |         |             |          |       |                             |         | and the party of the party of t |
|------------------|-------------|-----------|----------------|---------|---------|-------------|----------|-------|-----------------------------|---------|----------------------------------------------------------------------------------------------------|
| .τοθ. & Κλείσιμο | 🗎 A         |           |                |         |         |             |          |       | 🚍 Ενέργειες Υ               | ύρωση   | 🖥 Αποθήκευση 🛛 👏 Ακ                                                                                                    |
|                  |             |           |                | Κάρτα   | Όνομα   | 000005      | Κωδικός  |       | Όνομα                       | <b></b> | Κωδικός                                                                                                    |
| Πληρωμή 🗯 Να     | Ερώτηση για | 🗯 Ναι     | Επεξεργάσιμο   | % ~     | Έκπτωση | Τιμολ Υ     | τη Μέρα  | Πρώ   | Μετρητά                     | 000001  |                                                                                                    |
|                  |             |           |                | ~ @     |         |             | αταβολή  | Αντικ | Πίστωση 30 Ημερών (Μετρητά) | 000002  |                                                                                                    |
|                  |             |           |                |         |         |             | γιστική  | Λο    | Πιστωτική Κάρτα             | 000003  |                                                                                                    |
|                  |             |           |                |         |         |             | θεμα 01  | Πρό   | Επί Πιστώσει                | 000004  |                                                                                                    |
|                  |             |           |                |         |         | θόδου       | αμμές Με | Гр    | Κάρτα                       | 000005  |                                                                                                    |
| Ημέρες Υ         | 0 🗘         | ωμή Μετά  | Πληρ           | Ποσοστό |         | Γύπος       |          |       |                             |         |                                                                                                    |
|                  | Αδιάφορο    | βδομάδας  | Μέρα της Ε     |         |         | οικονομικου | χρηματ   |       |                             |         |                                                                                                    |
|                  | 0 0         | του Μήνα  | Εβδομάδα       | 100,00  | ~       | κη Καρτα    | Πιστωτι  | Þ     |                             |         |                                                                                                    |
|                  | 0 0         | του Μήνα  | Μέρα           |         |         |             |          | *     |                             |         |                                                                                                    |
|                  |             | ιονοάφου  | Μέρες Δήξης Αξ |         |         |             |          |       |                             |         |                                                                                                    |
|                  | VICA        |           | Diamin         |         |         |             |          |       |                             |         |                                                                                                    |
|                  | VISA        | ικη καρτα | ποτωτ          |         |         |             |          |       |                             |         |                                                                                                    |
|                  |             | Τράπεζας  | Λογαριασμός    |         |         |             |          |       |                             |         |                                                                                                    |
|                  | ι το χι     | ικαταβολή | Προ            |         |         |             |          |       |                             |         |                                                                                                    |
|                  |             | αταβολής  | Εφαρμογή Προι  |         |         |             |          |       |                             |         |                                                                                                    |
|                  | ι  Όχι      | Πληρωμή   | Ηλεκτρονική    |         |         |             |          |       |                             |         |                                                                                                    |
|                  |             |           |                |         |         |             |          |       |                             |         |                                                                                                    |
|                  |             |           |                |         |         |             |          |       |                             |         |                                                                                                    |
|                  |             |           |                |         | ·       | ► H         | 4 1/1    | 14    |                             |         |                                                                                                    |

Επίσης η σειρά παραστατικού που θα χρησιμοποιηθεί με τον συγκεκριμένο τρόπο πληρωμής πρέπει να έχει δηλωμένη σειρά είσπραξης με ενεργό τύπο κίνησης πιστωτική κάρτα.

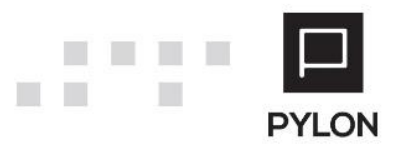

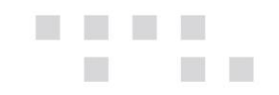

#### Σημαντική σημείωση!

Η λειτουργικότητα Ε.F.T. POS προϋποθέτει σύνδεση POS <u>ανά</u> τερματικό Pylon.

## Εκτέλεση – Λειτουργία

Έχοντας εκτελέσει την ανάλογη παραμετροποίηση για τους μηχανισμούς POS, θα πρέπει εν συνεχεία να ακολουθήσετε τη χρήση αυτών σε επίπεδο λειτουργίας.

Όταν καταχωρείτε κάποιο παραστατικό πώλησης, π.χ. Απόδειξη Λιανικής, θα πρέπει να δηλώσετε τον αντίστοιχο τρόπο πληρωμής, έτσι ώστε να ενεργοποιηθεί η οθόνη του POS.

| 🥔 Παρ     | αστατ  | <mark>ιкó П</mark> × |                                               |                     |              |          |                       |                     |                      |                |                  |                 |
|-----------|--------|----------------------|-----------------------------------------------|---------------------|--------------|----------|-----------------------|---------------------|----------------------|----------------|------------------|-----------------|
| 🛄 Λίστα   | м      | < > N S              | 🗎 Αποθήκευση 🛛 🕂 Προ                          | οσθήκη 🗕 Διαγραφ    | ή 🍤 Ακύρω    | ση 🖨     | Ενέργειες ~ 📲         | Εκτυπώσεις ~        |                      |                | 🛗 Αποθ. & Κλε    | ισιμο 🕼         |
|           | Σειρά  | ΑΠΛ (Απόδειξη Λιανι  | κής Πώλησης)                                  | ~ •                 | Αριθμός      |          |                       | 3 ~                 | Κωδικός              | АПЛ-000000000  | 3                |                 |
| Ημ/νία Έκ | δοσης  | 19/6/2024 ~          | Ημερομηνία 19/6/20                            | 024 ~               | Υποκ/μα      | Έδρα     |                       | Ý                   | Αποθήκη              | Αποθήκη 1      |                  | ~               |
| Βασικά    | Στο    | οιχεία Παραστατικού  | Στοιχεία Παραγγελίας                          | Στοιχεία Αποστολής  | Χαρακτηρι    | στικά    | Πεδία Χρήστη          | Κατάσταση / Πα      | ρατηρήσεις           |                |                  | ^               |
| Στοιχε    | ία Πελ | άτη                  |                                               |                     |              |          | οιπές Πληροφορί       | ες                  |                      |                |                  |                 |
| Όνομα     |        | ΑΤΗΣ ΛΙΑΝΙΚΗΣ        |                                               |                     | ۹            | <u>م</u> | Πληρωμή Κάρτ          | α                   |                      |                | ~ 💊 🗟 Διακαν     | ονισμοί         |
| Υποκ/μα   | Έδρ    | α                    | ~                                             | 🚮 Οικ. Στοιχεία 🛗   | Στοιχεία CRM | N        | Πωλητής               |                     |                      |                |                  | 💊               |
| ΑΦΝ       | 1      |                      | 💊                                             | Κωδικός ΠΕΛΑ-00     | 000001 … 🔹   | Εισ      | πράκτορας             |                     |                      |                |                  | 💊               |
| 1η Αιτιολ | ογία   |                      |                                               |                     | ~ +          | δ Σενα   | άριο Εγκεκριμένο      | )                   |                      |                |                  | ~ 0             |
|           | 4      | Κωδικός              | Όνομα                                         | Ποσότητα<br>1ης MM  | Τιμή         |          | Αξία προ<br>Εκπτώσε   | Συνολική<br>Έκπτωση | Αξία μετά<br>Εκπτώσε | Αξία<br>Φ.Π.Α. | Συνολική<br>Αξία | Τύπος<br>Γραμμ. |
| ⊳         | 1      | EIAH-0000002         | Είδος                                         |                     | 1            | 1,00     | 1,00                  | 0,00                | 0,81                 | 0,19           | 1,00             | Κανονι          |
| *         |        |                      |                                               |                     |              |          |                       |                     |                      |                |                  |                 |
|           |        |                      |                                               |                     |              |          |                       |                     |                      |                |                  |                 |
|           |        |                      |                                               |                     |              |          |                       |                     |                      |                |                  |                 |
|           |        |                      |                                               |                     |              |          |                       |                     |                      |                |                  |                 |
|           |        |                      |                                               |                     |              |          |                       |                     |                      |                |                  |                 |
|           |        |                      |                                               |                     |              |          |                       |                     |                      |                |                  |                 |
| IC        | 1/1    | ▶ н + -              | 🔎 Ανάλυση Γραμμής 🛛 😭                         | Οικ. Στοιχεία Ενέργ | ειες 🕤 🛄 Πα  | ολλαπλι  | ή Επιλογή 💷 Περ       | ιοχή Σάρωσης        |                      |                |                  |                 |
| Έκπτο     | ωση    | 0,00 % ~             | 0,00 EUR                                      | <ul> <li></li></ul> | ς            | 0,00     | EUR ~ <b>ρ φ.Π.</b> Α |                     | 0,19 EUR ~ 🔎         | Πληρωτέο       | 1,00 EU          | JR v 🔎          |
| Εκδο      | ðév    |                      | <u>,                                     </u> |                     |              |          |                       |                     |                      |                |                  | (αταγραφή       |

Πατώντας "Αποθήκευση", ανοίγει η οθόνη για το EFT POS.

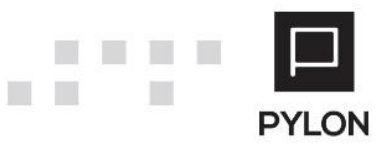

|                                                                                            | 0,00 LOIX                                                        |                                                                             | 1,00 EUR ~                                                                                         |        |                |          |        |             |            |          |              |
|--------------------------------------------------------------------------------------------|------------------------------------------------------------------|-----------------------------------------------------------------------------|----------------------------------------------------------------------------------------------------|--------|----------------|----------|--------|-------------|------------|----------|--------------|
| <b>Πληρωμή</b><br>Υπολειπόμενο                                                             |                                                                  | Ποσό                                                                        |                                                                                                    |        |                |          |        |             |            |          | 1,00         |
|                                                                                            | <b>0,00</b> EUR ~                                                |                                                                             | 1,00 EUR ~                                                                                         |        |                |          |        |             |            |          |              |
| Ενέργειες                                                                                  |                                                                  |                                                                             |                                                                                                    | - Πληρ | ωμές           |          |        |             |            |          |              |
| <b>š</b> 📼                                                                                 | Epsilon EFT<br>POS Epsil<br>Emulator Devi                        | on<br>ce                                                                    |                                                                                                    |        | Πιστωτ<br>1,00 | ική Κάρτ | α      |             |            |          | VISA 🕯       |
|                                                                                            |                                                                  |                                                                             |                                                                                                    |        |                |          |        |             |            |          |              |
|                                                                                            |                                                                  |                                                                             |                                                                                                    |        |                |          |        |             |            |          |              |
|                                                                                            |                                                                  |                                                                             |                                                                                                    |        |                |          |        |             |            |          |              |
|                                                                                            |                                                                  |                                                                             |                                                                                                    |        |                |          |        |             |            |          |              |
|                                                                                            |                                                                  |                                                                             |                                                                                                    |        |                |          |        |             |            |          |              |
|                                                                                            |                                                                  |                                                                             |                                                                                                    |        |                |          |        |             |            |          |              |
| Σχόλια                                                                                     |                                                                  |                                                                             |                                                                                                    |        |                |          |        |             |            |          |              |
| Σχόλια<br>- Πληροφ. Διακαν                                                                 | νονισμών                                                         | Τρέχουσα Πληρο                                                              | φ.                                                                                                 |        |                |          |        |             |            |          |              |
| Σχόλια<br><b>Πληροφ. Διακαν</b><br>Μετρητά                                                 | <b>7ονισμών</b><br>0,00 EUR ~                                    | <b>Τρέχουσα Πληρο</b><br>Μετρητά                                            | <b>φ.</b><br>0,00 EUR ~                                                                            |        |                |          |        |             |            |          |              |
| Σχόλια<br>Γ <b>Πληροφ. Διακαν</b><br>Μετρητά<br>Πιστωτική Κάρτα                            | холацών<br>0,00 EUR ~<br>1,00 EUR ~                              | <b>Τρέχουσα Πληρο</b><br>Μετρητά<br>Πιστωτική Κάρτα                         | φ.<br>0,00 EUR ~<br>0,00 EUR ~                                                                     |        |                |          |        |             |            |          |              |
| Σχόλια<br><b>Πληροφ. Διακαν</b><br>Μετρητά<br>Πιστωτική Κάρτα<br>Προκαταβολή               | 7ονταμών<br>0,00 EUR ~<br>1,00 EUR ~<br>0,00 EUR ~               | <b>Τρέχουσα Πληρο</b><br>Μετρητά<br>Πιστωτική Κάρτα<br>Προκαταβολή          | <ul> <li>Ø.</li> <li>0,00 EUR </li> <li>0,00 EUR </li> <li>0,00 EUR </li> <li>0,00 EUR </li> </ul> |        |                |          |        |             |            |          |              |
| Σχόλια<br><b>Πληροφ. Διακαν</b><br>Μετρητά<br>Πιστωτική Κάρτα<br>Προκαταβολή<br>Σε Πίστωση | холадий»<br>0,00 EUR ~<br>1,00 EUR ~<br>0,00 EUR ~<br>0,00 EUR ~ | <b>Τρέχουσα Πληρο</b><br>Μετρητά<br>Πιστωτική Κάρτα<br>Προκαταβολή<br>Ρέστα | φ.<br>0,00 EUR ~<br>0,00 EUR ~<br>0,00 EUR ~<br>0,00 EUR ~                                         | 14 4   | 1/1            | Þ H      | — 🎝 Ор | ισμός Κάρτο | α 🔊 Νρειει | ç 🍤 Void | «.Καθαρισμός |

Εν συνεχεία, επιλέγετε το επιθυμητό POS και πιστωτική κάρτα και επιλέγετε "Συνέχεια".

Υπάρχουν οι παρακάτω δυνατότητες ακύρωσης της συναλλαγής:

Void → Μπορεί να εκτελεστεί πριν την εκκαθάριση (πριν την έκδοση πακέτου από το POS).

Refund → Μπορεί να εκτελεστεί μετά την εκκαθάριση, μέσω πιστωτικού παραστατικού.

Επίσης, από τους "Διακανονισμούς" του Παραστατικού, έχετε τη δυνατότητα να ακυρώσετε την πληρωμή από Ενέργειες → Ακύρωση Πληρωμής EFT POS.

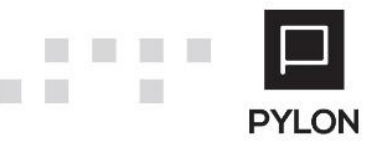

| πο | θήκευση 🏼 🧐 Ακ | ύρωση 🛛 🦪 Διαγ | γραφή Όλων | 🖻 Αυτόματη δημιουργ | ία 🗈 Κωδικοί Ηλεκτρονικ | ής Πληρωμής   | 🖅 Ενέργειες ~     |                           |          |
|----|----------------|----------------|------------|---------------------|-------------------------|---------------|-------------------|---------------------------|----------|
|    | Ημ/νία Π ≐     | Τύπος Χρημ     | Αξία Σε Νο | Προκαταβολή Σε      | Λεπτομέρειες Πληρωμής   | Χρήση Ε.Γ     | 🗲 Ακύρωση Πληρ    | οωμής E.F.T. POS          | ληρωμής  |
|    | 19/6/2024      | Πιστωτική Κ    | 1,00       | 0,00                | VISA                    | ιώ Ναι        |                   | Ocument Entry             |          |
|    |                |                |            |                     |                         |               |                   |                           |          |
|    |                |                |            |                     |                         |               |                   | Πιστωτική Κάρτα           | (        |
|    |                |                |            |                     |                         |               |                   | VISA<br>Sugrauń E E T. DO | c ~      |
|    |                |                |            |                     |                         |               |                   | ZUOKEUI E.F.T. PO         | 3        |
|    |                |                |            |                     |                         |               |                   | Συμφωνία                  |          |
|    |                |                |            |                     |                         |               |                   |                           |          |
|    |                |                |            |                     |                         |               |                   | Δόσεις                    |          |
|    |                |                |            |                     |                         |               |                   | Νόμισμα                   |          |
|    |                |                |            |                     |                         |               |                   | Σχόλιο                    |          |
|    |                |                |            |                     |                         |               |                   | Sent To EFT POS           |          |
|    |                |                |            |                     |                         |               |                   |                           |          |
|    |                |                |            |                     |                         |               |                   |                           |          |
| ó  | μενο Παραστατι | ко́            | ٩          | l                   | <b>H</b> + - I          | -<br>Ίληρωτέο | <b>1,00</b> EUR ~ | Συνολική Πληρωμή          | 1,00 EUI |
|    |                |                |            |                     |                         | Διαφορά       | 0,00 EUR ~        | Έναντι                    | 0,00 EUI |
|    |                |                |            |                     |                         |               |                   | Οφειλόμενο Ποσό           | 1.00 EUE |

Τέλος, οι κινήσεις που έχουν γίνει με μηχανισμό POS φαίνονται από το μενού **Χρημ/μικά** → **Κινήσεις Ε.F.T. POS.** Και από αυτή την οθόνη με την επιλογή **Ενέργειες** → **Void**, υπάρχει δυνατότητα ακύρωσης της συναλλαγής.

|    | <del>60</del> Αναζήτηση 🏾 🐬 | Φίλτρα 🔆 Καθαρισμό   | ς Φίλτρων   | 🖅 Ενέργειες ~ |              |                 |                         |              |   |                     |                         |
|----|-----------------------------|----------------------|-------------|---------------|--------------|-----------------|-------------------------|--------------|---|---------------------|-------------------------|
| όł | Ημερομηνία 1/6/202          | 4 ~ Eu               | ως Ημ/νία 1 | 9/6/2024      | ~            |                 |                         |              |   |                     |                         |
|    |                             |                      |             | Πληροφο       | ορία Κίνησης |                 |                         |              |   |                     |                         |
|    | Ημερομηνία                  | Μηχανισμός           | Είδος       | Κατάσταση     | Ποσό         | Κωδικός Κάρτας  | Κωδικός<br>Πιστοποίησης | Related Code |   | Ημερομηνία          | Αριθμός<br>Παραστατικού |
|    | 19/06/2024 05:26 µµ         | Epsilon POS Emulator | Πωλήσεις    | Έγκυρο        | 1,00         | 516732****5448  | 544889                  |              | e | 19/06/2024 12:00 πμ |                         |
|    | 19/06/2024 03:21 μμ         | Epsilon POS Emulator | Πωλήσεις    | Έγκυρο        | 0,50         | 516732*****7658 | 765926                  |              | Q | 19/06/2024 12:00 πμ |                         |
|    | 19/06/2024 02:28 µµ         | Epsilon POS Emulator | Πωλήσεις    | Έγκυρο        | 1,00         | 516732*****3536 | 353665                  |              | Q | 19/06/2024 12:00 πμ |                         |
|    |                             |                      |             |               |              |                 |                         |              |   |                     |                         |
|    |                             |                      |             |               |              |                 |                         |              |   |                     |                         |

Στην σύνοψη των παραπάνω παραστατικών, στο tab: Τρόποι πληρωμής, είναι ενημερωμένα τα πεδία ID κίνησης και υπογραφή, όπως επίσης και ο τρόπος πληρωμής έχει την τιμή 7 - POS / e-POS.

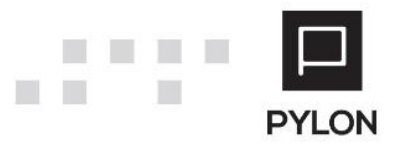

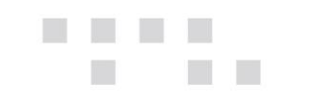

## Void / Refund

Σε περίπτωση που μια συναλλαγή δεν ολοκληρωθεί, υπάρχει υποχρέωση να ακυρωθεί το Signature/Token που έχει ληφθεί από τον πάροχο. Υπό φυσιολογικές συνθήκες, γίνεται αυτόματα από την εφαρμογή κατά την αποτυχία της συναλλαγής. Όμως υπό περιπτώσεις, για παράδειγμα σε ακαριαίο κλείσιμο του τερματικού ή της εφαρμογής, αυτό μπορεί να μην γίνει. Οπότε πρέπει να εκτελεστεί κάποια από τις παρακάτω κινήσεις:

- Να γίνει άνοιγμα της εφαρμογής από κάποιο client (εντός 3 ωρών) ώστε να ακυρωθούν αυτόματα τα pending signatures.
- Να μεταβείτε στην επισκόπηση Manage EIP EFT Tokens (από Κινήσεις -> Εργασίες
   -> Πάροχος), να επιλέξετε τα tokens που έχουν status εκκρεμή και να εκτελέσετε Cancel Payments.

| ns |                  | 10        |                     |                   |                                                                                               |               |
|----|------------------|-----------|---------------------|-------------------|-----------------------------------------------------------------------------------------------|---------------|
|    | Official<br>Date | Series    | Document Code       | Timestamp         | Signature                                                                                     | E.F.T. Status |
| Q  | 17/06/24         | ΑΠΛ-ΕΙΡ   | ATIA-EIP-0000000018 | 17/06/24 16:00:54 | 30450220226E5296FF9C59F6F9FDD173261303D8F5E9E5BFA68B6A52655B00ABB27A5BD7022100B439817CD958B   | Completed     |
| Q  | 17/06/24         | ΑΠΛ-ΕΙΡ   | ATIA-EIP-0000000017 | 17/06/24 13:29:38 | 3045022100CE02DA968E0B90692F58EC766F24AF55D7C369CF819B07E7B07566669425FEF5022042C000FDB3492A  | Completed     |
| 0  | 17/06/24         | ΑΠΛ-ΕΙΡ   | ΑΠΛ-EIP-0000000017  | 17/06/24 13:29:13 | 3045022100C9955B122BBE9B13F2BA873D8AAEC4DB375F792B7599597CA635D3E2DED895450220041B0F4FB807    | Failed        |
| Q, | 17/06/24         | ΑΠΛ-ΕΙΡ   | ΑΠΛ-EIP-0000000016  | 17/06/24 13:24:47 | 30460221009E7FED6522B5D56498937FABFD946E86C4DD3E2290E3864094B9E61589D9CE04022100ACB26243E77   | Completed     |
| 0  | 17/06/24         | ΑΠΛ-ΕΙΡ   | AFIA-EIP-0000000016 | 17/06/24 13:23:40 | 304502206941A9F96DA7538B1914B5F675EB560B31473D5E1B9EAD27BDC2AB152A76CD8D022100DC1015C5EFE     | Failed        |
| 0  | 12/06/24         | (1.1)TΔA  | TAA-000000184       | 12/06/24 16:00:42 | 3046022100B29D4B1089B0FFAB8C08C47D4BD3109073BC62BB1EC3B8C8EA2BB9473693D0830221008D68B264C6    | Completed     |
| 0  | 12/06/24         | (1.1)T∆A  | TAA-000000183       | 12/06/24 13:21:04 | 304402204C01141ACBC7B16F330A3CE32D3E12889E29D26B6154AB1A8512E2D8D75A16F102201A3BB108255FD1    | Completed     |
| 0  | 05/06/24         | (1.1)TΔA  | TAA-000000176       | 05/06/24 15:54:24 | 304502203F55DDB84A078DD3F28030814164C612722022F3B4D205BE192C3EB5DF4FBB2302210090D7A890BD36    | Completed     |
| Q, | 05/06/24         | (1.1)T∆A  | TAA-000000175       | 05/06/24 15:06:55 | 304402200BED0AFCB36411CA716272BB45D59C2BE4A7021585FDD008C0CB0563DB5ACB8D02204D9273672BCF8     | Completed     |
| Q  | 05/06/24         | (1.1)T∆A  | TAA-000000174       | 05/06/24 15:02:33 | 3045022100B512E6A7BC62C75BDD92801AD851DE0D1BC93852068ECA3167893366D9BD477502204632CF0F5D3     | Completed     |
| 0  | 05/06/24         | (1.1)TAA  | TAA-000000173       | 05/06/24 13:30:30 | 304502205B94BC64A7A208B34C36FD1704FBA036D7D353A450C8C609075E4A798B5CFAAF022100C359B6243E78    | Completed     |
| Q  | 05/06/24         | (1.1)T∆A  | TAA-000000173       | 05/06/24 13:28:53 | 304502206B91866C435A43D5FED144E4799634C27BA1FD30BC050B78C3A5801B6709BBA8022100D681D9A7A67     | Completed     |
| 0  | 05/06/24         | (1.1)T∆A  | TAA-000000172       | 05/06/24 13:23:42 | 3045022100B7A66FA6FFC8556AD6E6158FC9CB7F2230F83D0F3CDD6DF60202582160BF280702205FB5B4922144A   | Completed     |
| Q  | 05/06/24         | (1.1)TΔA  | TAA-000000172       | 05/06/24 13:17:33 | 304502207ABD05CE585B61FA42A34891B617923F1D5FDBFB14909735296C3841BF1CC9F3022100D9F80EFDDBC9    | Completed     |
| 0  | 05/06/24         | MITIN     | ПТІМ-000000007      | 05/06/24 12:56:33 | 3045022100D9E9AA0F2CD03E36EBDDCFC8D431F4589C7FDFCC7A035281DF5B18D797BAC6AD02204CF3538C894     | Completed     |
| Q  | 05/06/24         | (1.1)T∆A  | TAA-0000000171      | 05/06/24 12:55:30 | 3044022000B5A6BA38C587C25975F56DDC7F381C6713F9B73F2511142BF843B1D7172FD802206D2ECD2920D706    | Completed     |
| 0  | 05/06/24         | MITIM     | TTTIM-000000006     | 05/06/24 12:52:04 | 304502204BC6C4AD9ED79AABB174156E46732911A1F57D160DF6E048F154A0D137FF7D8B022100E173FCDC80D     | Completed     |
| Q  | 05/06/24         | (1.1)TΔA  | TAA-000000170       | 05/06/24 12:45:16 | 304502210094E22526F601D93D1598AFA7D4E7DB0E184464035017127E5F9573E836F0DAD002206EBF7B91D5D4    | Completed     |
| Q  | 05/06/24         | INTIM     | ITTIM-000000005     | 05/06/24 11:31:00 | 304402206EE5871EC12A78804CAB9D6873D32CD36BFC43278CA18291EC85834E8564624402200BBB7495CBE64D    | Completed     |
| Q  | 05/06/24         | (1.1)TΔA  | TAA-000000169       | 05/06/24 11:29:41 | 3046022100B88AD58859AEB52CAD5F300A57AC7891F629CA3EA954992A3BAB2EC420C2E3A5022100D66C48F0C     | Completed     |
| Q  | 04/06/24         | (1.1)T∆A  | TAA-000000168       | 04/06/24 12:36:29 | 304602210090B2D32E2344D819C5429BF2C66D884FE3F3ADB91DB396D1678EA6EEB0FCAF60022100CA35892AF8    | Completed     |
| Q, | 04/06/24         | MITTI     | FTTIM-000000004     | 04/06/24 11:19:07 | 3046022100C6AA017BCBA7FD3ED871FD8C87335F4BB4017D917C006EEEA1A9E21635103B6402210092AFD3AC85    | Completed     |
| 0  | 04/06/24         | (1.1)TAA  | TAA-000000167       | 04/06/24 11:17:04 | 3044022038DDC7A8C853CD5CE109F42512BE6650AF3581F39A6EE35C03F2E04256CF0ECD0220727D9E9501106BC   | Completed     |
| Q  | 04/06/24         | (1.1)T∆A  | TAA-000000166       | 04/06/24 10:59:43 | 304502205B0E519696B6C6F2966B0E5EFBE6943A73EB12F24EC722F2741597D4FFC43C11022100C0C6505CCF77FB0 | Completed     |
| 0  | 04/06/24         | (1.1)T∆A  | TAA-000000166       | 04/06/24 10:59:25 | 3045022100C6297EB10DAA5A472D0668E3EB7D2F61B5C9D1356EA712C2BF982E418F656CC602200DADD828183     | Completed     |
| 0  | 04/06/24         | ΠΤΙΜ      | TTIM-000000003      | 04/06/24 10:57:44 | 3044022061EAFE0FD16E4D65A7C83BFB9C33CF8DC2E75596CDD190C82DBF5130E8187C3F02203379AE2AD49883    | Completed     |
| 0  | 04/06/24         | ΠΤΙΜ      | ITTIM-000000002     | 04/06/24 10:55:08 | 304502205824258803EAFBC08C9DDE24CA378889638EB608C6D52AE57FF458AABFF54547022100C99EAB1AD81     | Completed     |
| Q  | 04/06/24         | (1.1)TAA  | TAA-000000165       | 04/06/24 10:53:39 | 30440220650816C6C24864591C62DFF90CBE162FDFBEC3FB769BFB0923067E7AAC85381C02204FF87522DF97C928  | Completed     |
| 0  | 03/06/24         | (1.1)T∆A  | T∆A-000000163       | 03/06/24 21:47:38 | 3044022018E09DE19A66E7E074AA29423A14A7A9ED0EEF8D63391845E8BB78E5D117DE5D0220563027E7B8F75C    | Completed     |
| Q  | 03/06/24         | (1.1)T∆A  | TΔA-000000162       | 03/06/24 21:32:09 | 3045022024E065F870B0193EB0284823C8467F9A124C0D6132479D75E59D2E44AE453F7D022100A2761DF108F6C   | Completed     |
| 0  | 03/06/24         | (1.1) TAA | TAA-000000162       | 03/06/24 18:34:11 | 30450221008000308597CFB67EC1DC95FFAD65BD92580759ABB35D7891173643F1A7CAF92C02201C3C0F8588A1    | Completed     |

 Μπορείτε από τον Χρονοπρογραμματιστή να ορίσετε να εκτελείται καθημερινά η εργασία 'Cancel Expired EIP EFT Tokens' με expiration policy 3ώρες.

\*\* Σε οποιαδήποτε περίπτωση, πρέπει να ακυρώνονται όσα tokens/signatures δεν ολοκληρώθηκαν.

Στις εγγραφές με είδος *Πιστωτικό Τιμολόγιο* στον τύπο παραστατικού, οι κινήσεις που γίνονται στην κάρτα είναι Refund.

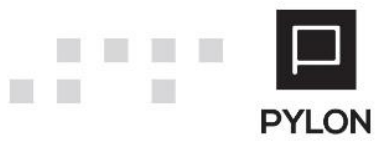

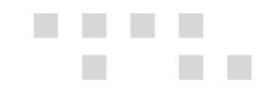

Κατά την αποθήκευση σε καταχώρηση πιστωτικού παραστατικού με τον ανάλογο τρόπο πληρωμής, εμφανίζονται οι σχετικές συναλλαγές ώστε να επιλέξετε με ποια κίνηση θα συνδεθεί το refund που θα γίνει και να επιστραφεί η αξία στην κάρτα του πελάτη.

Η διαδικασία του refund μπορεί να γίνει και χωρίς σύνδεση με παραστατικό προέλευσης, αλλά αυτή η λειτουργικότητα εξαρτάται πάντα από τις δυνατότητες του κάθε μηχανισμού.

Τέλος, η λειτουργικότητα ισχύει και στα χρηματοοικονομικά παραστατικά πχ. σε περίπτωση προκαταβολής με POS, από το μενού Ενέργειες → Εργασίες → Γρήγορες Εισπράξεις του παραστατικού.

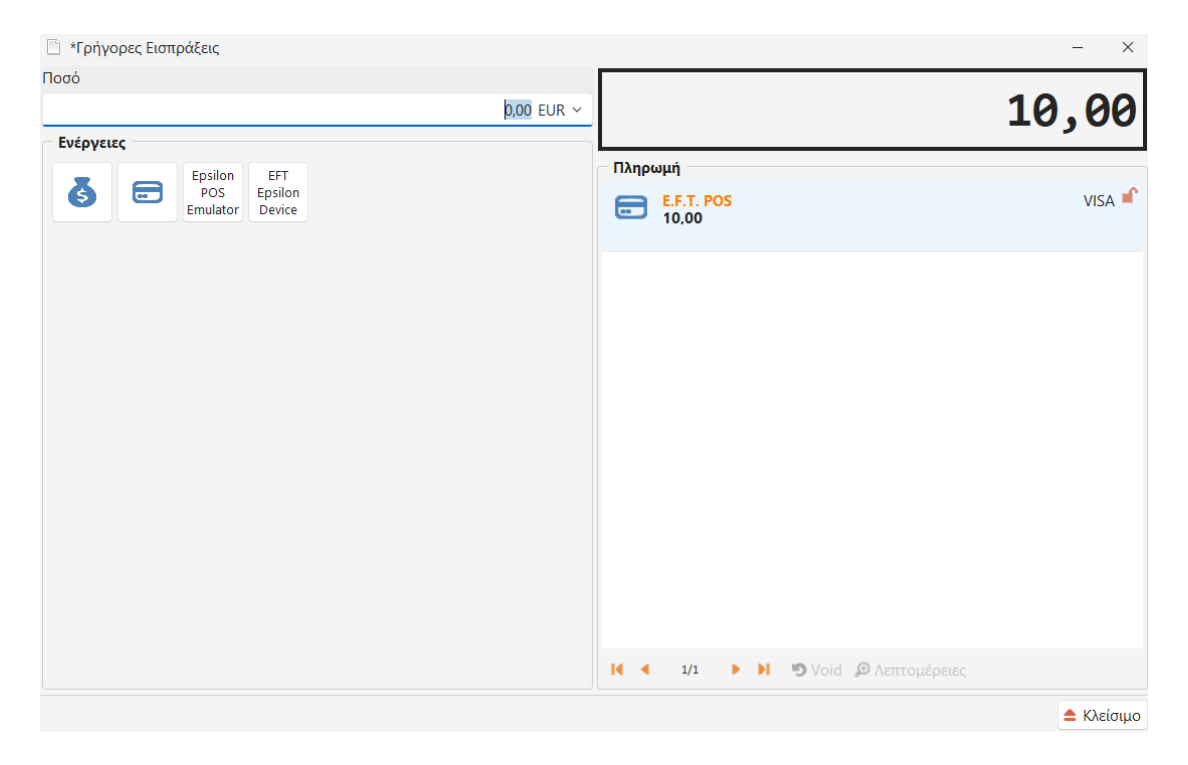

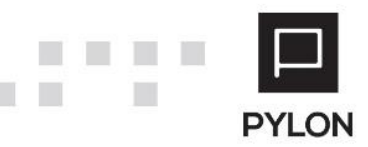

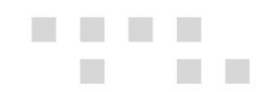

## Διάθεση

| MODULE/ ΠΡΟΪΟΝ-ΔΙΑΘΕΣΗ     | Ενεργές Συνδέσεις ΕFTPOS<br>(A1155 & A1098) |
|----------------------------|---------------------------------------------|
| PYLON Start                | €                                           |
| PYLON Standard             | €                                           |
| PYLON Advanced             | €                                           |
| PYLON ERP                  | €                                           |
| PYLON CRM                  | -                                           |
| PYLON Hospitality Start    | €                                           |
| PYLON Hospitality Standard | €                                           |
| PYLON Restaurant Start     | €                                           |
| PYLON Restaurant Standard  | €                                           |
| PYLON Retail Start         | €                                           |
| PYLON Retail Standard      | €                                           |
| ΡΥLΟΝ Γενική Λογιστική     |                                             |
| ΡΥLΟΝ Έσοδα-Έξοδα          |                                             |

ν: Διαθέσιμο, €: Αγοραζόμενο, -: Μη διαθέσιμο, ᢕ: Επιλεγόμενο

## Πίνακας Αλλαγών

| # | Περιγραφή                    | Σελίδα | Έκδοση   | Ημ/νία     |
|---|------------------------------|--------|----------|------------|
| 1 | Αρχική Έκδοση Εγχειριδίου ν1 | -      | 24.01.14 | 25/06/2024 |

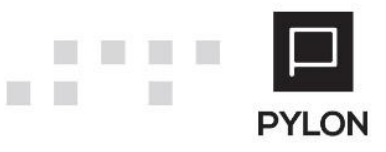